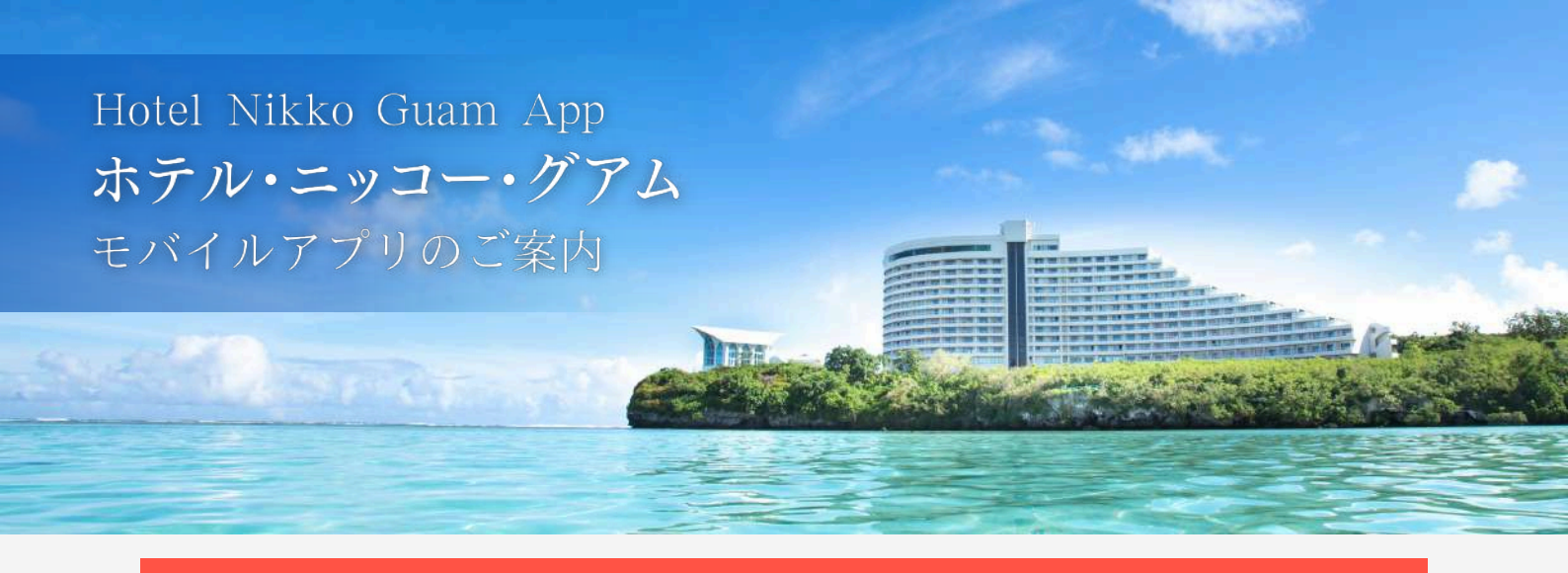

## ホテル・ニッコー・グアムのアプリをダウンロードして登録すれば、 スマートフォンをルームキーとしてご使用いただけます

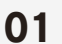

### ホテル・ニッコー・グアムへの予約確認(日本出発前) お客様の連絡先(eメールアドレス)が必要となります。 出発日の10日前以降を目安にお客様から ホテル・ニッコー・グアムへ以下の情報をEメールでご連絡ください ①ご宿泊日程、②お部屋のご予約代表者フルネーム(ローマ字にて) 連絡先 (Eメール): information@nikko-guam.com

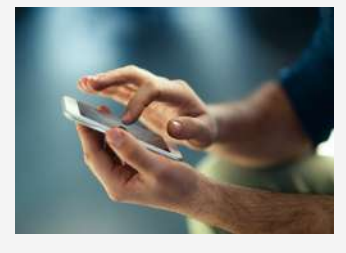

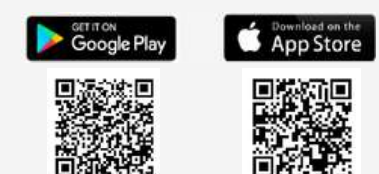

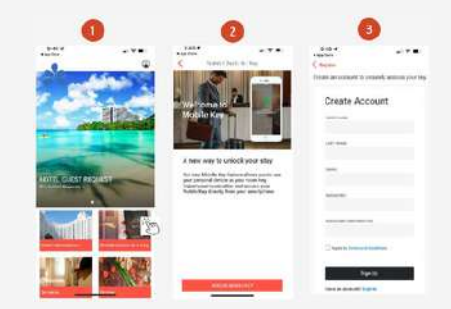

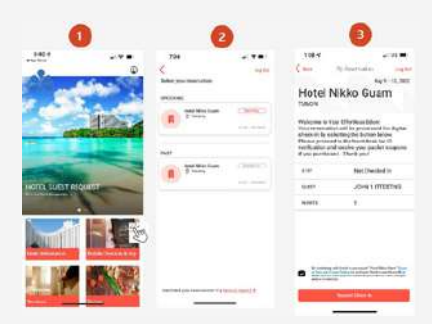

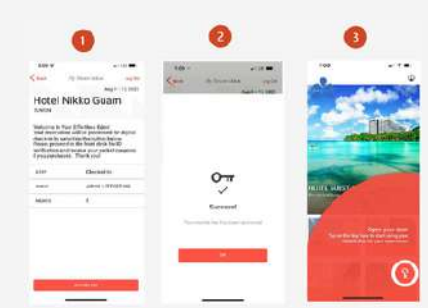

#### 02 アプリのダウンロード(日本出発前推奨)

ホテル・ニッコー・グアムのアプリをダウンロードしてください。 右のQRコードより対象のデバイスのアプリをダウンロードいただけます。

### 03

# アカウントの登録(日本出発前推奨)

- ・アプリを起動して"MobileCheck-in & Kev"ボタンをクリック
- ・次に"ACCESSMOBILE KEY" をクリック
- ・情報入力フォームに各項目を入力して「個人アカウント」を作成、 "Agree to Terms and Conditions"をクリック
- ・その後"SignUp"を押すと、ログイン状態でアプリを使用いただけます。

### 04 モバイルチェックイン(ホテル到着時)

- ・アプリにログイン後、"MobileCheck-In & Key"をクリックし、 最近のお客様のご予約を選択してください。
- ・アプリ下部の "Hotel Nikko Guam Terms of Stay and privacy Policy" をチェック
- ・"Request Check-In"をクリックするとデジタルチェックインが 完了するので次にアクティベート化を行ってください。

アクティベート化

- ・アプリ下部の"ActivateKey"をクリックして デジタル(モバイル)キーを取得します
- ・予約上の問題他がなければ、デジタル(モバイル)キーを 有効化することが出来ます
- ・キーのアイコンをクリックするとモバイルキーが作動し スマートフォンをドアロックにかざすことで客室のドアロックが 開錠されます。<30秒以内>

※モバイルキーは、チェックアウトまで無制限に使用可能です